## How to View my Schedule in MyPark

- 1. Log in to your MyPark account using your username and password.
- 2. Once logged in, click the Student link at the top.
- 3. Click on Academic Information in the center of the screen.
- 4. On the right hand side of the page, under My Course Schedule, select the View Details link.

| MY ACADEMIC INFORMATION              |                       |                            |                                                                                          |                            | MY COURSE SCHEDULE                                     |  |
|--------------------------------------|-----------------------|----------------------------|------------------------------------------------------------------------------------------|----------------------------|--------------------------------------------------------|--|
| CAMPUS C                             | ODES                  |                            |                                                                                          |                            | COURSE SCHEDULE FOR KARLEY EVANS                       |  |
| Home of<br>Record                    | Session               | Section                    | Name                                                                                     | State                      | (FA) Fall - 2020 - All Divisions<br>Course Title Meets |  |
|                                      |                       |                            |                                                                                          |                            |                                                        |  |
| BARC                                 | A                     | BC                         | Barstow MCLB                                                                             | CA                         | No Courses to display.                                 |  |
| BARC<br>BEAU                         | A<br>A                | BC<br>BU                   | Barstow MCLB<br>Beaufort MCAS                                                            | CA<br>SC                   | No courses to display.                                 |  |
| BARC<br>BEAU<br>BERG                 | A<br>A<br>A           | BC<br>BU<br>BE             | Barstow MCLB<br>Beaufort MCAS<br>Austin                                                  | CA<br>SC<br>TX             |                                                        |  |
| BARC<br>BEAU<br>BERG<br>CAMP         | A<br>A<br>A<br>A      | BC<br>BU<br>BE<br>PE       | Barstow MCLB<br>Beaufort MCAS<br>Austin<br>Camp Pendleton<br>MCB/Oceanside               | CA<br>SC<br>TX<br>CA       | MY COURSE HISTORY                                      |  |
| BARC<br>BEAU<br>BERG<br>CAMP<br>CHAR | A<br>A<br>A<br>A<br>A | BC<br>BU<br>BE<br>PE<br>CN | Barstow MCLB<br>Beaufort MCAS<br>Austin<br>Camp Pendleton<br>MCB/Oceanside<br>Charleston | CA<br>SC<br>TX<br>CA<br>SC | MY COURSE HISTORY                                      |  |

5. Change the term drop down menu to the correct term that you are in and click view schedule. \*Please note the term codes you will be using:

Fall 1= (F1A) Fall 2= (F2A) Fall 16 week= (FA) Spring 1= (S1A) Spring 2= (S2A) Spring 16 week= (SP) Summer= (U1A)

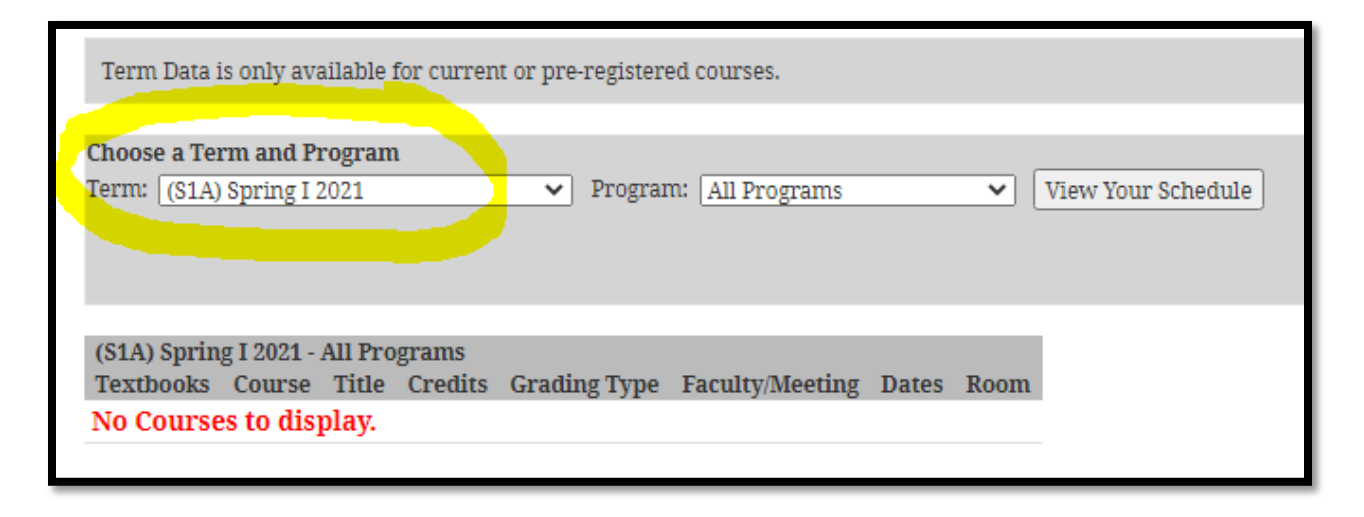